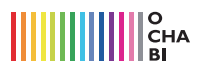

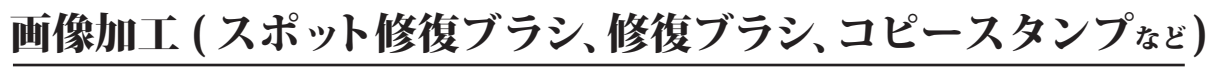

Photoshop version : CS6

写真の一部を消したい、一部を複製したい。そんな時に便利なレタッチ系ツールを紹介します。

## ●背景と異なる色味を取ってくれる【レタッチ系ツールを使ってみる】

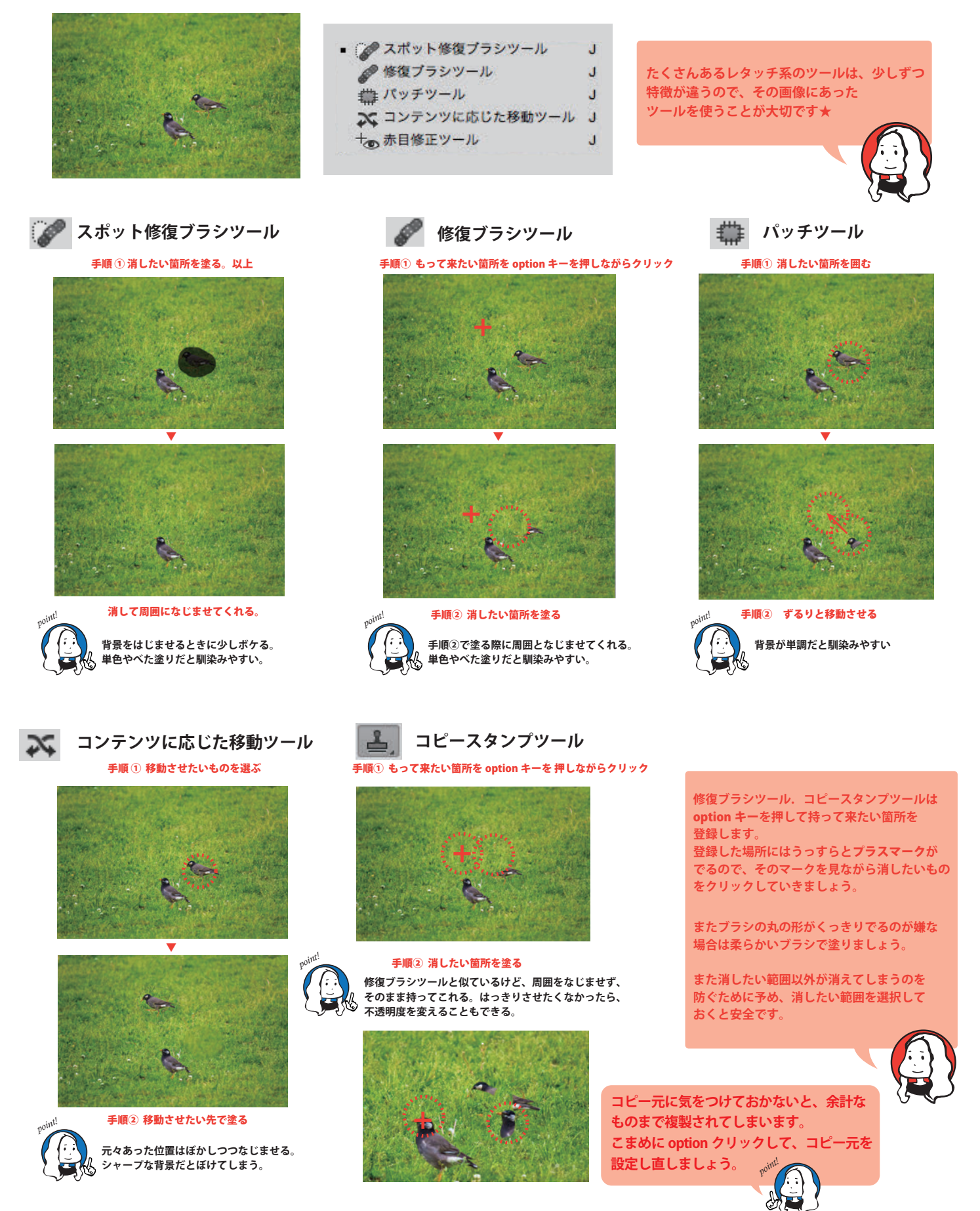